## Guide til download af medlemstal fra Dif.dk

**Afgræns data til det du ønsker at downloade.** Grafikken viser flere kolonner, som hver viser en variabel. Øverst i hver kolonne kan variablerne afgrænses. Klik' på pilen ned og tilvælg' det du ønsker, f.eks. kan du specifikt vælge året 2015. Gentag dette for de variabler, hvor du ønsker, at data skal afgrænses.

|      | KUICKAITU | u se mr :                                                                          | s mediemsta                                                      | al via visi                                                                                                    | ning" til højr                                                                                                    | e for filtrene                                                                                                    | kan                                                                                                    |                                                                                                    |                                                                                                    |
|------|-----------|------------------------------------------------------------------------------------|------------------------------------------------------------------|----------------------------------------------------------------------------------------------------|----------------------------------------------------------------------------------------------------|----------------------------------------------------------------------------------------------------|----------------------------------------------------------------------------------------------------|----------------------------------------------------------------------------------------------------|----------------------------------------------------------------------------------------------------|
| ser  | medlemsta | I fo delt                                                                          | på specialfo                                                     | rbund sar                                                                                                    | nt andre pa                                                                                                    | rametre.                                                                                                    |                                                                                                    |                                                                                                    |                                                                                                    |
|      |           |                                                                                    |                                                                  |                                                                                                    |                                                                                                    |                                                                                                    |                                                                                                    |                                                                                                    |                                                                                                    |
|      |           |                                                                                    |                                                                  |                                                                                                    |                                                                                                    |                                                                                                    |                                                                                                    |                                                                                                    |                                                                                                    |
|      |           |                                                                                    |                                                                  |                                                                                                    |                                                                                                    |                                                                                                    |                                                                                                    |                                                                                                    |                                                                                                    |
| •    | 2015      | (All)                                                                              | • [All]                                                          | iune<br>•                                                                                                    | (All)                                                                                                    | Alder (ikke histor                                                                                                    | <ul> <li>specieiroround</li> <li>(Alf)</li> </ul>                                                                                                    | Aktivitet     [48]                                                                                                    | visning<br>+ Historiske medlemstal +                                                                                                    |
|      | 2001      |                                                                                    |                                                                  |                                                                                                    |                                                                                                    |                                                                                                    |                                                                                                    |                                                                                                    |                                                                                                    |
|      | 1995      | в                                                                                  | 25-39                                                            | 25-                                                                                                    | 60-69                                                                                                    | 70-                                                                                                    |                                                                                                    |                                                                                                    | <b>1</b>                                                                                                    |
|      | 1996      | 4                                                                                  | 25-59                                                            | 40-69                                                                                                    | 60+                                                                                                    |                                                                                                    |                                                                                                    |                                                                                                    |                                                                                                    |
|      | 1997      |                                                                                    |                                                                  |                                                                                                    |                                                                                                    |                                                                                                    |                                                                                                    |                                                                                                    | 2.011 60                                                                                                    |
|      | 1998      |                                                                                    |                                                                  |                                                                                                    |                                                                                                    |                                                                                                    | 1,992,610                                                                                                    |                                                                                                    |                                                                                                    |
|      | 1999      |                                                                                    |                                                                  |                                                                                                    |                                                                                                    | 10/1000                                                                                                    |                                                                                                    |                                                                                                    |                                                                                                    |
| 1.00 | 2000      | 3 30.0                                                                             | 1000.017                                                         | 1918 257                                                                                                    | 1.924.213                                                                                                    | 1.751.020                                                                                                    |                                                                                                    | 1918 811                                                                                                    | 1932.065                                                                                                    |
|      | 2000      | 0.074                                                                              | 1900.007                                                         | the second second                                                                                                    | 0                                                                                                    |                                                                                                    | manne                                                                                                    |                                                                                                    | 192.224                                                                                                    |
|      | •         | Ar<br>2013<br>1046<br>1056<br>1056<br>1056<br>1056<br>1056<br>1056<br>2001<br>2001 | Ar Region<br>2010 ((41)<br>1998 5<br>1997 1999<br>2000 2001 (394 | Ar         Region         Komm           2015         (=41)         5         28-39           1005         4         28-39         28-39           1007         1007         100         28-39           1007         1007         100         28-39           1007         100         100         100 | Ar         Region         Kommule           2015         [44]         [44]         •           9         9056         100         25-39           1995         100         25-9         40.59           1997         1990         100887         1918.287 | Ar         Region         Kommular         Ket           2019         (A4)         (A4)         (A4)           1996         1996         25-39         25-7           1996         25-59         4-25-59         4-25-59           1997         1998         25-59         4-25-29           1998         25-59         4-25-29         4-25-29           1999         2000         235-1         1015-267         1924-213 | Ar         Region         Kommule         Ken         Ader (kke hittor           2015         (all)         (all)         (all)         (all)         (all)           9         90%         28-39         28-9         60-49         70-           1907         1905         28-9         60-49         70-           1907         1905         1005.847         1010.067         1924.213         1941.1629 | Ar         Region         Kommule         Ken         Ader (ikke historiake)         Special/forbund           2015         [44]         (44)         (44)         (44)         (44)         (44)         (44)         (44)         (44)         (44)         (44)         (44)         (44)         (44)         (44)         (44)         (44)         (44)         (44)         (44)         (44)         (44)         (44)         (44)         (44)         (44)         (44)         (44)         (44)         (44)         (44)         (44)         (44)         (44)         (44)         (44)         (44)         (44)         (44)         (44)         (44)         (44)         (44)         (44)         (44)         (44)         (44)         (44)         (44)         (44)         (44)         (44)         (44)         (44)         (44)         (44)         (44)         (44)         (44)         (44)         (44)         (44)         (44)         (44)         (44)         (44)         (44)         (44)         (44)         (44)         (44)         (44)         (44)         (44)         (44)         (44)         (44)         (44)         (44)         (44)         (44)         (44)         (44) | Ar         Region         Kommule         Kommule         Ader (Exe historisko)         Specialforbund         Adivited           2015         (ad)         (ad) |

## BEMÆRK!

 Du kan kun downloade den data som vises i grafikken. I kolonnen yderst til højre vælges den visning, du vil se/downloade. Hvis du vælger "kommunernes medlemstal" får du et Danmarks kort, og vælger du de øvrige, får du et søjlediagram.

Danmarkskortet kan justeres ved brug af knapperne i øverste venstre hjørne, så du er sikker på, at dit download indeholder det ønskede. Se flere mulighed for justering af kort ved at klikke på pilen til højre.

| År (historiske tal)         År           (All)         • | Region<br>• Hovedstaden | Kommune<br>Allered | Alder (# to historiski<br>(All) | <ul> <li>Ken</li> <li>(All)</li> </ul> | Aktivitet (All) | Visning <ul> <li>Kommuners mediemstai ( •</li> </ul> |
|----------------------------------------------------------|-------------------------|--------------------|---------------------------------|----------------------------------------|-----------------|------------------------------------------------------|
| Q<br>+ I @ >                                             | 1384                    |                    |                                 |                                        |                 | 5 ° K                                                |

2) Det tidligste år du kan hente data fra er 2012, og aldersgrupperne varierer en smule i løbet af årene.

Download. I nedre højre hjørne af grafikken kan du klikke download.

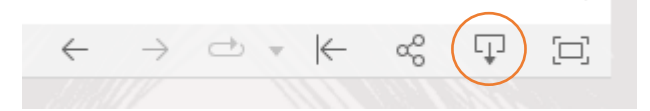

Du kan kun downloade en visning ad gangen. Hvis du ønsker at downloade flere forskellige visninger, må du ændre visning i kolonnen yderst til højre, og *igen* trykke "Download".

## Vælg det ønskede format.

| Select your file format. |   |  |  |  |
|--------------------------|---|--|--|--|
| Image                    |   |  |  |  |
| Data                     |   |  |  |  |
| Crosstab                 |   |  |  |  |
| PDF                      | ] |  |  |  |
| PowerPoint               | ] |  |  |  |
| Tableau Workbook         | ] |  |  |  |

- Ved download af **image** får du et billede af det grafikken viser.
- Ved download af **Crosstab** får du tal i formaterne Excel-fil eller CSV-fil.
- Ved download af **PDF** eller **PowerPoint**, får du et af grafikken, og her skal du vælge, hvad der skal med:
  - Dashboard: Vælg' hvilke(n) variabel(er), du udelukkende vil downloade.
  - Worksheet: Her downloader du den grafik, der vises.

| Specific sheet | s from this dashboard 🔹                                                     | Specific sheets from t | his workbook 🔹       |
|----------------|-----------------------------------------------------------------------------|------------------------|----------------------|
| Kommuners      | II     II     III       Aktiviteters m     Historiske me     Foreningers m. | Dashboard              |                      |
| 1 of 6         | Select All Clear All                                                        | 1 of 1                 | Select All Clear All |
|                | Download                                                                    |                        | Download             |

- Ved download af **Tableau Workbook** kan data benyttes i programmet Tableau.